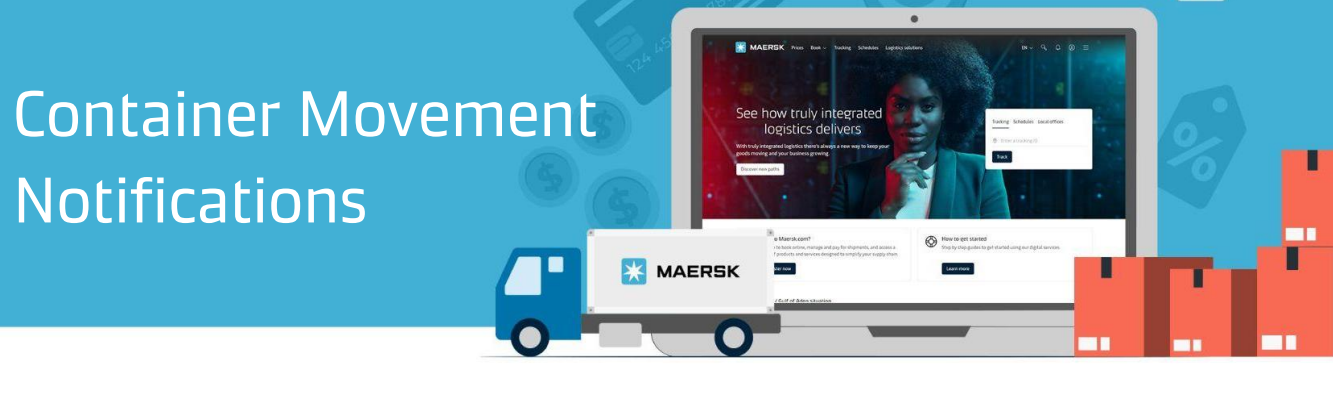

MAERSK

## **Subscribe to Container Movement Notifications**

This keeps you informed whenever there are actionable or important container movements you would need to be aware of.

## What are the container movement notifications?

- Gate In: list of shipments and containers gated in at load port (daily summary mail)
- Load: list of shipments and containers loaded at first load port and transshipment ports (daily summary mail)
- Discharge: list of shipments and containers discharged at first load port and transshipment ports (daily summary mail)
- Gate Out: list of shipments and containers gated out at destination port (daily summary mail)

## How to subscribe to container movement notifications?

a. Notifications can be subscribed on Maersk.com via 'Manage Subscriptions'

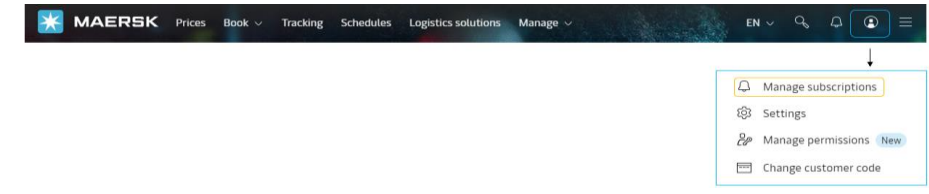

b. Select the type of notification and customise your subscription according to location and party in shipment

| etails to receive notifications                                                                                                   | Events           | which events you'd like to re                                                                                      | ceive notifications.                                                   | Subscription on/off |                                                                                             |
|----------------------------------------------------------------------------------------------------|------------------|----------------------------------------------------------------------------------------------------|------------------------------------------------------------------------|---------------------|---------------------------------------------------------------------------------------------|
| Select which channel/s would you like to                                                                                          | →I<br>Cha<br>Cha | Gate in to Terminal/Port<br>nnels: Email (daily), Web (daily)<br>nnnels: Where & when you want to<br>Email (daily) | receive notifications                                                  |                     | Click to customize<br>notification filters<br>Click on this dial to tur<br>on notifications |
| receive notifications                                                                                                    | Filt             | Web (daily)<br>ers: set criteria for shipments on                                                                  | which you would like to receive notification                           | ns                  |                                                                                             |
| Select only up to 1 port<br>location_If more than 1<br>is required, do not<br>filter any location                                 |                  | Origin<br>Facility name<br>O All facilities                                                                        | Destination<br>Facility name<br>③ All facilities                       |                     |                                                                                             |
|                                                                                                    |                  | • Party roles<br>Receive notifications only for shi<br>Click here to find out more about                           | pments where my company plays the follo<br>each role.                  | wing role(s).       |                                                                                             |
| Select <u>parties in</u><br><u>shipment</u> which you<br>would want to receive<br>notifications for. This<br>ensures you are only | _                | <ul> <li>Booked by</li> <li>Outward forwarder</li> <li>First notify party</li> </ul>                               | <ul><li>Price Owner</li><li>Shipper</li><li>Inward forwarder</li></ul> |                     |                                                                                             |
| receiving updates<br>relevant to your role                                                                                        |                  | Consignee                                                                                                    | Release to                                                             |                     |                                                                                             |

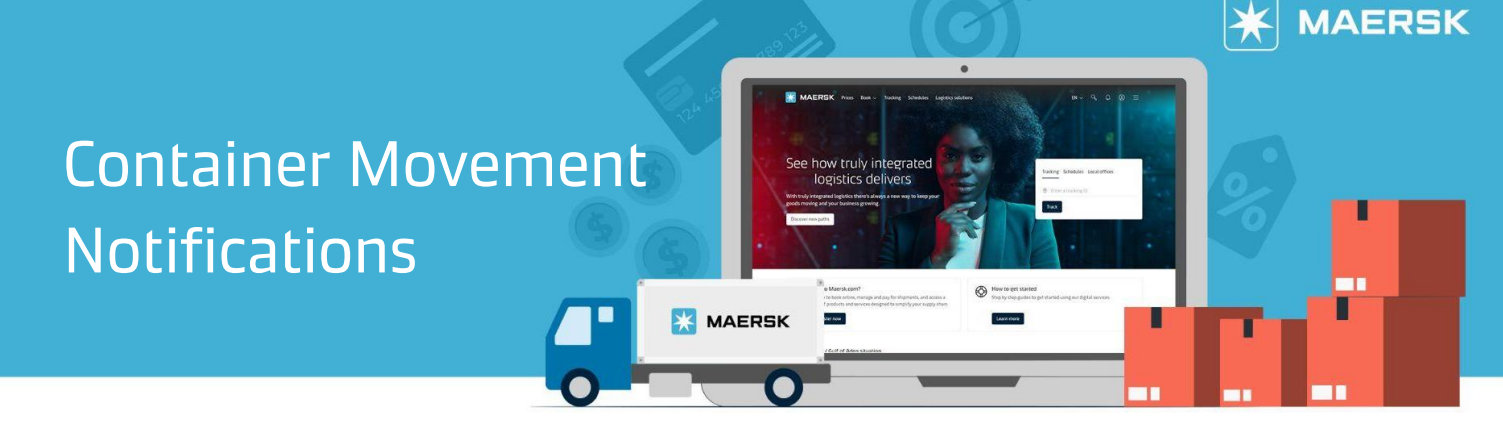

- Search and filter locations: Use these filters for only one origin and one destination port location. To receive updates for multiple locations, leave this blank. Future enhancements are under review, to streamline filtering
- Select to receive as a specific party in shipment: Use these filters to select only certain parties, within the Maersk shipments you handle, that you would like to receive updates for. Otherwise by default, notifications are sent for all shipments affiliated with your company.

Here are the sample of email notifications which provide you with a daily summary of container movements. Once subscribed, you will start receiving updates straight to your inbox after a 24-hour period.

| Gate-In Summary                                                                                                    | MAERSK Kente differet identitie   Underde                                                                                                    | MAERSK Burder differed information [ Unadouble                                                                                                    | MAERSK Review allowed advectors   Standard the Gate-Out Summary                                                                                                    |  |  |
|----------------------------------------------------------------------------------------------------|----------------------------------------------------------------------------------------------------|----------------------------------------------------------------------------------------------------|----------------------------------------------------------------------------------------------------|--|--|
| Help from Maenk,<br>This is used date as summary. It contains information about the containers that have successfully                                                                                                    | Hello from Maersk,                                                                                                    | Helio from Maensk,                                                                                                    | Hello from Maersk,                                                                                                    |  |  |
| Gated-In containers   5 October 2023                                                                                                    | This is your daily load summary. It contains information about the containers that have successfully been<br>loaded onto a vessel at the terminal.                                                                                                    | ten en son and ten gestinge semmer. It commentation adout the comments that have successive<br>term distance of from a vessel at the terminal.<br>Discharged containers I 4 October 2023 | been galled out the treminut.<br>Gated-Out containers   5 October 2023                                                                                              |  |  |
| This is a daily services, pieze it's here to get the spectra any per corps           Image: Image: I | Contacted Contactines of Contactines and Contactines of Contactines of Contactines of Contactines of Contactines of Contactines of Contactines (Contactines Contactines (Contactines Contactines (Contactines Contactines Contactines (Contactines Contactines Contactine | This is a daily summary, please this here to get the spotters on your cargo                                                                                                    | This is a daily summary, please (1). It have to get the updates on your cargo     were a wave a wave     were a wave     or container gated.cout Your latest events |  |  |
| Container Bill of Port of Load Gate-in Gate-in<br>number Lading Port of Load location time (local                                                                                                    | Container Bill of Load location Load time (local number Lading time)                                                                                                    | Container Bill of Discharge location Discharge (local time)                                                                                                    | Container Bill of Port of Load Gate-out time (local<br>number Lading Port of Load time)                                                                             |  |  |
| PSA Singapore PSA Singapore 6 Oct 2023<br>Terminal Terminal 07:20                                                                                                    | Pelabuhan Tanjung Pelapats 9 Oct 2023 15 07<br>Terminal                                                                                                    | Meridian Port Services 4 Oct 2023 15:21<br>Terminal 2                                                                                                    | Petebuhan Tanjang Mensiaah Pont 6 Oct 2023<br>Petepas Terminal Terminal 2 23:09                                                                                     |  |  |

Here is a sample of web notification which provides you with an online summary of your shipment details. It's another channel to get visibility for Gate-in, Load, Discharge and Gate-out movements. Once subscribed, you will start to access the information online after a 24-hour period, and filter the updates based on shipment level and/or shipment date. To access our web notifications platform, click the **bell icon** at the top right side of the menu bar.

| Personalize the<br>notifications based<br>on shipment and<br>events | -> | MAERSK<br>Web Notifie<br>Geschyser Störmert nar<br>Gelipper sander 5.57 narb<br>Bir Filmer<br>27 September 2023                                                                                                    | Prices Book Cations Control of the see notifications. Number here rs | Tracting Schedules Suppl            | iyehan<br>— Markat           | EN ~ (                    | Q ⊗ Ξ |   | Manage your<br>subscriptions with ease                               |
|---------------------------------------------------------------------|----|----------------------------------------------------------------------------------------------------|----------------------------------------------------------------------|-------------------------------------|------------------------------|---------------------------|-------|---|----------------------------------------------------------------------|
|                                                                     |    | Shipment     So Containers Ga     O Labor, Portugal     H4 Containers Los     O Labor, Portugal                                                                                                    | 1 44 Containers<br>ted-in to Port<br>ded                             | All containers Gated-in All contain | en (aafoi                    | See Treprese Decals (2)   |       | • | Conveniently go to Shipment<br>Details platform using this<br>button |
|                                                                     |    | Shipment 1<br># 4 Containers Gab<br>© Listen, Pertupi                                                                                                    | 1.4 Containers<br>rd-Out empty                                       | All containers Gated-Out            |                              | See Shipment Details. (2) |       |   |                                                                      |
|                                                                     |    | Container Number                                                                                                    | Venuel                                                               | Cate Out lacation                   | Part of Lond                 | Sate Out Time Band time)  |       |   |                                                                      |
| Easily go to Track &                                                |    | Lawrences                                                                                                    | Maersk EMMA                                                          | Shanghai Mingdong Terminal          | Cape Town Container Terminal | 17 July 20:23 13:42       |       |   |                                                                      |
| Trace platform for                                                  |    |                                                                                                    | Maersk EMMA                                                          | Shanghai Mingdong Terminal          | Cape Town Container Terminal | 17 July 20:25 20:07       |       |   |                                                                      |
| your end-to-end                                                     | -  | Constant                                                                                                    | Maersk EMMA                                                          | Shanghai Mingdong Terminal.         | Cape Town Container Terminal | 17 July 20:25 12:08       |       |   |                                                                      |
| container journey                                                   |    | Concession of Concession of Co | Maersk EMMA                                                          | Shanghai Mingdong Terminal.         | Cape Town Container Terminal | 17 July 20:23 21:52       |       |   |                                                                      |
|                                                                     |    | 26 September 2023                                                                                                    |                                                                      |                                     |                              | (                         |       |   |                                                                      |
|                                                                     |    | sripment 125456777                                                                                                    | 5 [ 4 containers                                                     | All containers sated-out engly      |                              | see segment Details. (5   |       |   |                                                                      |
|                                                                     |    | El 4 Containers Gab<br>Elsbor, Portugal                                                                                                    | d-Out empty                                                          |                                     |                              | Ÿ                         |       |   |                                                                      |